## 创明 RS-485 电机调试 HDL 对接使用说明

材料:

485 电机(演示用的是众联 620 电机)

通信电缆

USB转485串口线(牌子不限,根据个人使用)

小螺丝刀(用来按压学码键3`5秒,进入对码模式,可以细长物代替) 电脑(win7以上的版本,配备广东创明遮阳有限公司通用 RS-485 应用软件)

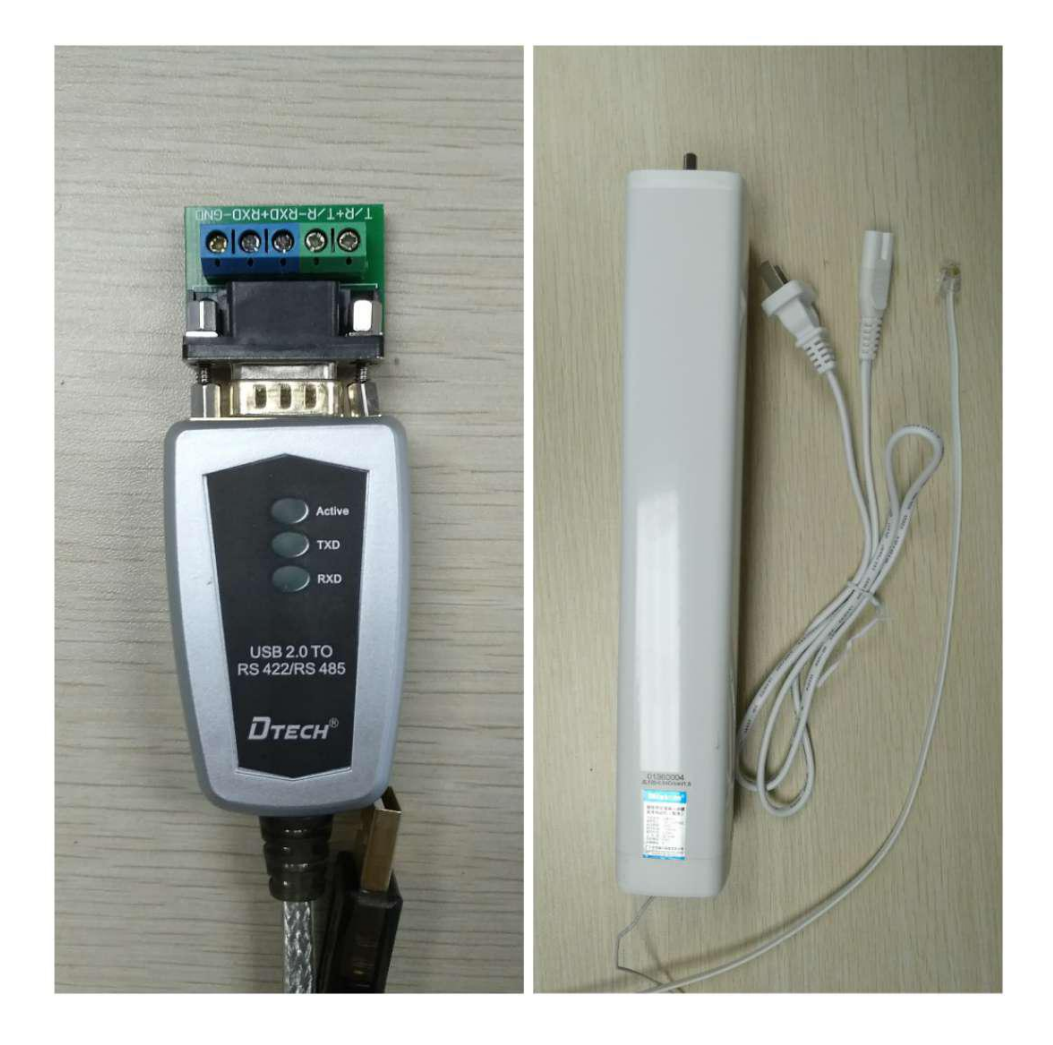

### 正确物理连线

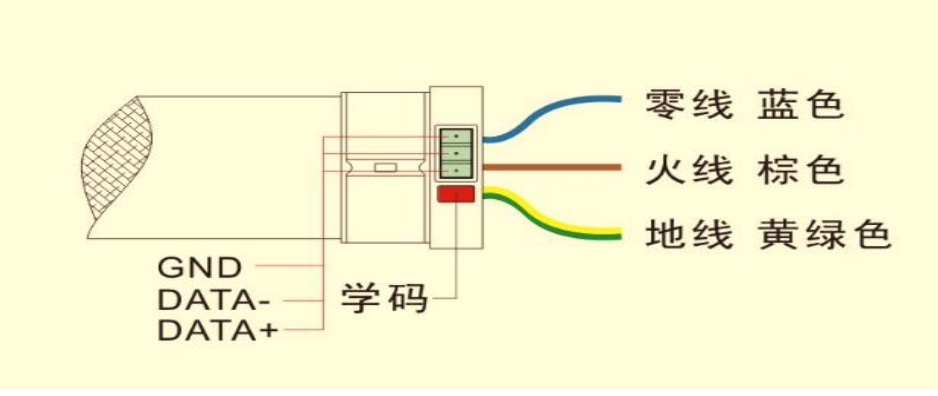

众联管状电机

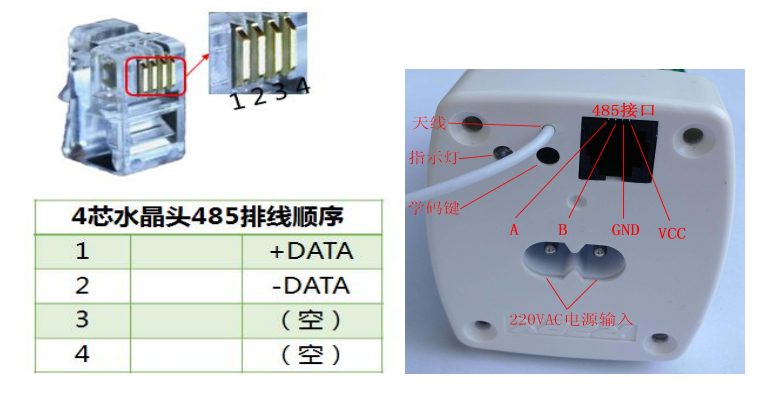

众联 620 、720 电机

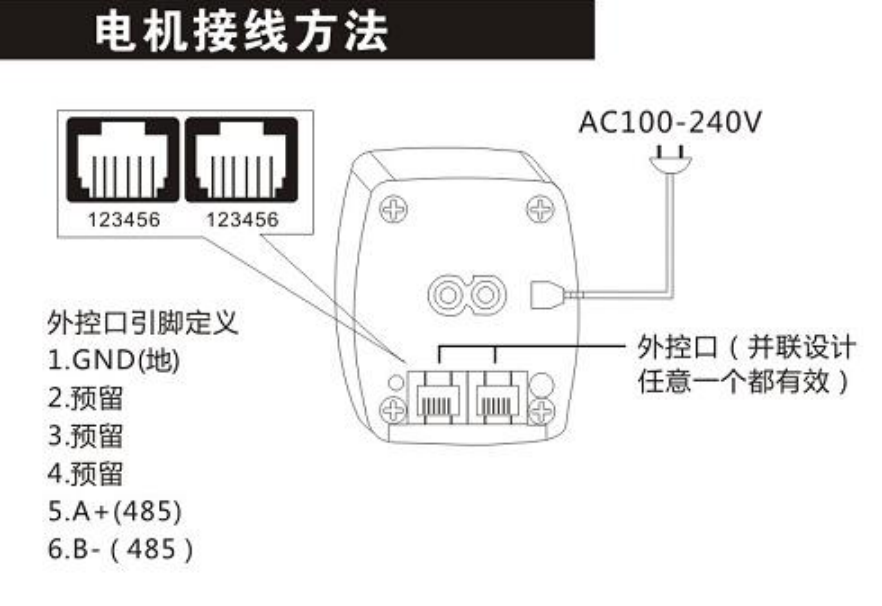

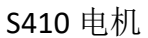

# 实例连线:

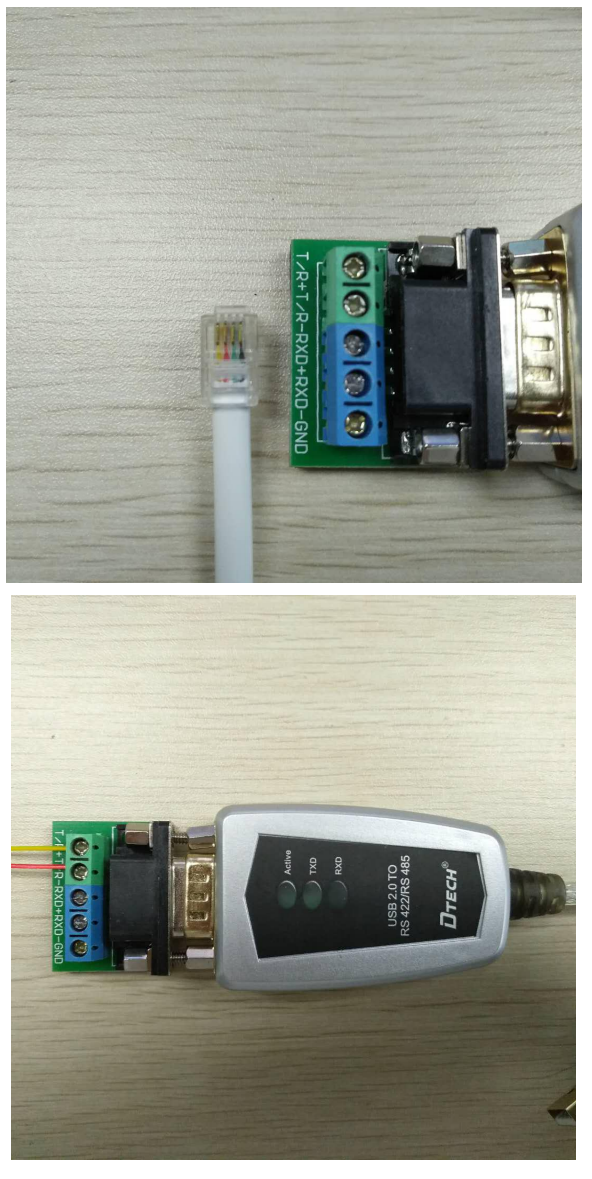

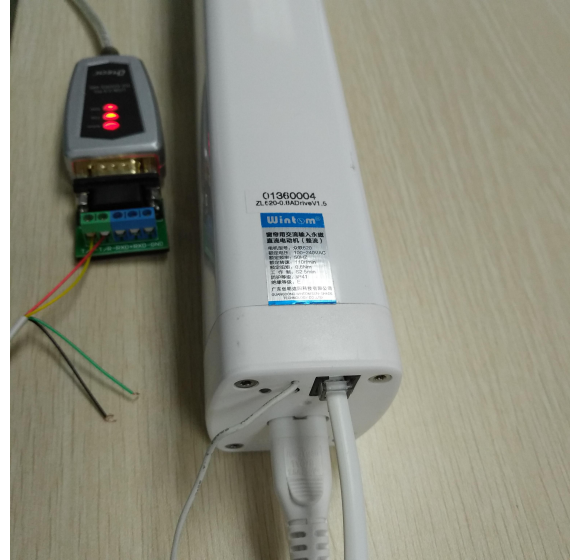

# 电脑软件实例使用:

## 注意:

- 1. 首先电脑串口线驱动要安装好。
- 2. 正确接线(具体参照接线连接图)。

首先首先检查驱动是否正常安装。

鼠标右键我的电脑,接着选择属性。

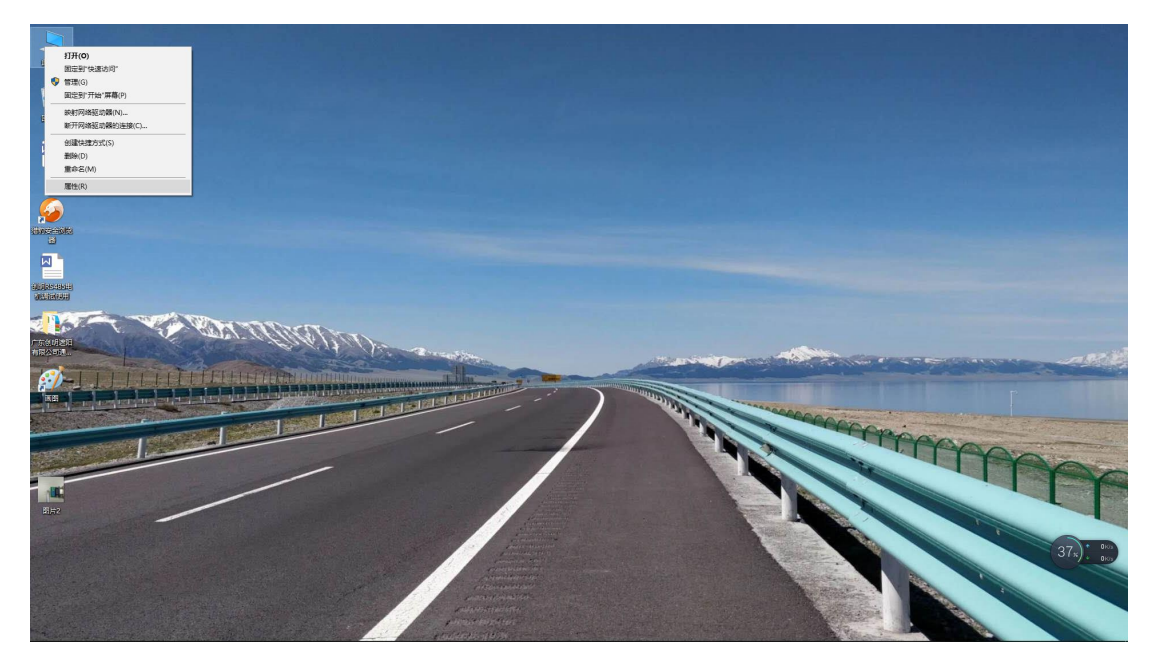

接着点击 "设备管理器"

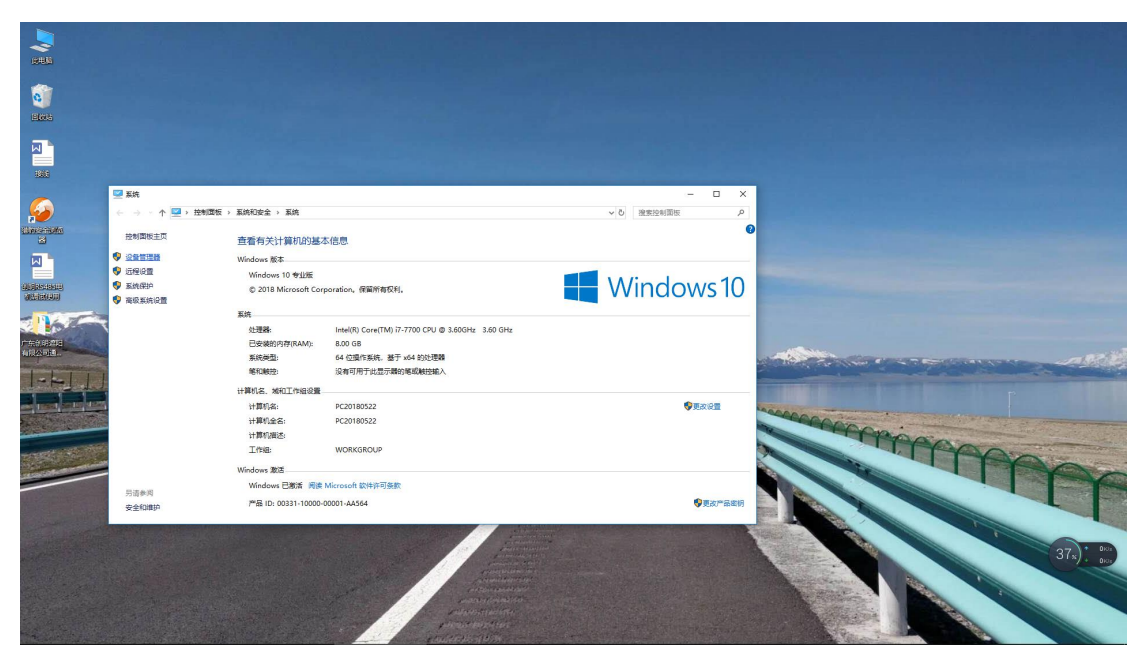

点击"端口",查看设备驱动安装情况,看清串口号。

| Ⅰ 设备管理器                 | 2 <u>00</u> | ×    |
|-------------------------|-------------|------|
| 文件(F) 操作(A) 查看(V) 帮助(H) |             |      |
|                         |             | <br> |
|                         |             |      |
| ✓                       |             |      |
| > The ATA/ATAPI 控制器     |             |      |
| > 🔲 处理器                 |             |      |
| > 磁盘驱动器                 |             |      |
| > 😪 存储控制器               |             |      |
| > 🖻 打印队列                |             |      |
| ✓ 闡 端口 (COM 和 LPT)      |             |      |
| USB Serial Port (COM5)  |             |      |
| ■ 通信端口 (COM1)           |             |      |
| > 🔜 计算机                 |             |      |
| > 🛄 监视器                 |             |      |
| > 🔤 键盘                  |             |      |
| > 🙀 人体学输入设备             |             |      |
| > 📓 软件设备                |             |      |
| > 👖 声音、视频和游戏控制器         |             |      |
| > 🕕 鼠标和其他指针设备           |             |      |
| > 🏺 通用串行总线控制器           |             |      |
| > 🚽 网络适配器               |             |      |
| > 🛅 系统设备                |             |      |
| > 🔜 显示适配器               |             |      |
| > 4 音频输入和输出             |             |      |
|                         |             |      |
|                         |             |      |
|                         |             |      |

根据需求选择相应的调试软件,我这里演示用的是众联 620 电机,选择的是开合帘用的调试软件。

| 📙   🛃 📕 🖛   AB协议转 | 换 (新修改版)                   |                  |        |          |     | - 0             | ×    |
|-------------------|----------------------------|------------------|--------|----------|-----|-----------------|------|
| 文件 主页 共享          | 查看                         |                  |        |          |     |                 | ~ () |
| ← → * ↑ ↓ / 」、/ 」 | 东创明遮阳有限公司通用RS-485应用软件 > AB | 协议转换 (新修改版)      |        |          | ~ Ö | 搜索"AB协议转换 (新修改版 | Q    |
| 备用 ^              | 名称                         | 修改日期             | 类型     | 大小       |     |                 |      |
| 🕳 文档 (G:)         | □ 众联双路盒式控制器测试软件            | 2016/12/21 15:24 | 应用程序   | 2,149 KB |     |                 |      |
|                   | 众联电机485测试软件(卷帘用)           | 2016/12/26 13:28 | 应用程序   | 2,149 KB |     |                 |      |
|                   | 广东创明遮阳科技有限公司通用RS-485       | 2017/4/7 9:30    | PDF 文件 | 519 KB   |     |                 |      |
| △ WPS云文档          | 广东创明遮阳科技有限公司通用RS-485       | 2017/4/7 9:30    | PDF 文件 | 241 KB   |     |                 |      |
| 📃 此电脑             | 📧 AB协议转换 (开合帘用)            | 2017/5/16 13:00  | 应用程序   | 74 KB    |     |                 |      |
| 🧊 3D 对象           |                            |                  |        |          |     |                 |      |
| 🔤 视频              |                            |                  |        |          |     |                 |      |
| ■ 图片              |                            |                  |        |          |     |                 |      |
| 🔮 文档              |                            |                  |        |          |     |                 |      |
| 👆 下载              |                            |                  |        |          |     |                 |      |
| 🎝 音乐              |                            |                  |        |          |     |                 |      |
| 扁 桌面              |                            |                  |        |          |     |                 |      |
| 🏪 Windows10 (C:   |                            |                  |        |          |     |                 |      |
| 🕳 系统 (D:)         |                            |                  |        |          |     |                 |      |
| 🕳 软件 (E:)         |                            |                  |        |          |     |                 |      |
| 资料 (F:)           |                            |                  |        |          |     |                 |      |
| 🕳 文档 (G:)         |                            |                  |        |          |     |                 |      |
| 💣 网络              |                            |                  |        |          |     |                 |      |
| 广东创明遮阳有限          |                            |                  |        |          |     |                 |      |
| AB协议转换(新          |                            |                  |        |          |     |                 |      |
|                   |                            |                  |        |          |     | 4               | 0 m  |
| つ 11 沢日           |                            |                  |        |          |     |                 | 8    |

# 选择好串口号。

| 广东创明遮阳科 | 技有限公司通用RS-4              | 485协议调试及应用 | 朝软件  |                |       |         | 2            | <u></u> |         | ×      |
|---------|--------------------------|------------|------|----------------|-------|---------|--------------|---------|---------|--------|
| 串口配置    | 通用设置                     | 系统应用       | 协议转换 | 帮助             |       |         |              |         |         |        |
|         | 述曰: Comi<br>Comi<br>Com5 |            | 波特率  | : 9600<br>打开串口 |       | 校验位:无   | ~            |         |         |        |
|         |                          |            |      |                | 电动窗帘饰 | ·智能遮阳专家 | 400-060-9915 | www     | . winto | m. net |

# 点击"打开串口",其它配置使用默认即可。

| 日四郡置 | 通用设置     | 77.42 - 00 |      |        |       |   |  |
|------|----------|------------|------|--------|-------|---|--|
|      | AND WHE  | 杀筑应用       | 协议转换 | 帮助     |       |   |  |
|      |          |            |      |        |       |   |  |
|      | 端口: COM5 | *          | 波特率: | 9600 ~ | 校验位:无 | ~ |  |
|      |          |            |      | 打开串口   |       |   |  |
|      |          |            |      |        |       |   |  |
|      |          |            |      |        |       |   |  |

点击"协议转换",进入 HDL 相关协议配置。

**备注:** 目标子网 ID 填入 "FF",目标设备 ID 填入 "FF"。

| 广东创明遮阳科技 | 该有限公司通用RS-4 | 185协议调试及应用软 | 水件      |      |           |       | 3       | - 0             | ×      |
|----------|-------------|-------------|---------|------|-----------|-------|---------|-----------------|--------|
| 串口配置     | 通用设置        | 系统应用        | 协议转换    | 帮助   |           |       |         |                 |        |
| 众联A产品    | 控制:         |             |         |      |           |       |         |                 |        |
| 本机子网I    | D: 00       | 设备类型:       | FFFF    |      |           | 搜索窗帘  |         |                 |        |
| 本机设备I    | D: 00       | 操作码:        | 设定电机 MA | c 地址 | ~ F001    | 开(上行) |         | 写入创明众<br>联A产品协议 |        |
| 目标子网I    | D: FF       | 附加内容:       |         |      |           | 停     |         | (文特创明<br>总线协议)  |        |
| 目标设备I    | D: FF       | 间隔:         | 00      | 循环发送 | 单次发送      | 关(下行) |         |                 |        |
| 通讯监控:    | -           |             |         |      |           |       |         |                 |        |
|          |             |             |         |      |           |       | ^       |                 |        |
|          |             |             |         |      |           |       |         |                 |        |
|          |             |             |         |      |           |       |         |                 |        |
|          |             |             |         |      |           |       |         |                 |        |
|          |             |             |         |      |           |       |         |                 |        |
|          |             |             |         |      |           |       | ~       | 清空              |        |
|          |             |             |         | Ē    | 电动窗帘饰・智能调 | 100-0 | 60-9915 | www.winto       | n. net |

接着点击"搜索窗帘",若有数据返回说明电机协议已是和 HDL 协议, 若请手动转换协议或检查其他问题。

| 广东创明遮阳科技                               | 有限公司通用RS-4     | 485协议调试及应用      | 软件                |                  |            |            | 3 <u>42</u> | - D            | ×       |
|----------------------------------------|----------------|-----------------|-------------------|------------------|------------|------------|-------------|----------------|---------|
| 串口配置                                   | 通用设置           | 系统应用            | 协议转换              | 帮助               |            |            |             |                |         |
| 众联A产品                                  | 空制:            |                 |                   |                  |            |            |             |                |         |
| 本机子网Ⅱ                                  | 00             | 设备类型:           | FFFF              |                  |            | 搜索窗帘       |             |                |         |
| 本机设备Ⅱ                                  | 00             | 操作码:            | 设定电机              | MAC 地址           | ~ F001     | 开(上行)      | 1           | 写入创明/<br>联A产品协 | λ.      |
| 目标子网II                                 | FF             | 附加内容:           |                   |                  |            | 停          |             | (支持创4<br>总线协议) | 月       |
| 目标设备II                                 | ): FF          | 间隔:             | 00                | 循环发送             | 单次发送       | 关(下行)      |             |                |         |
| 通讯监控:                                  | 对全网段所          | 有电机操作           |                   |                  |            |            |             |                |         |
| 发送数据:<br>AA AA 0B<br>接收数据:<br>AA AA 17 | 00 00 FF FF F0 | ) 03 FF FF D1 B | 9<br>2 03 04 05 ( | 06 07 08 09 10 C | 2 C1 9F 48 |            | < >         | 清空             |         |
|                                        |                |                 |                   | Ē                | 电动窗帘饰・智能   | 度阳专家 400-0 | 60-9915     | www.wint       | om. net |

发送数据: AA AA 0B 00 00 FF FF F0 03 FF FF D1 B9 接收数据: AA AA 17 09 10 02 C1 F0 04 00 00 01 02 03 04 05 06 07 08 09 10 02 C1 9F 48

接收数据第12个数起连续八个16进制数为电机 MAC 地址。

进行电机简单测试,点击"开(上行)"、"停"或"关(下行)",若 电机有相应的动作,说明电机现已是 HDL 协议版本了,若无动作请手 动转换协议或检查其他问题。

写入创明众联 A 产品协议(HDL 对接)

首先,使电机进入学码状态,接着点击"写入创明众联A产品协议(支持创明总线协议)",若操作成功,电机返回数据,若无请检查其他问题(接线、串口线、供电等等)。请根据产品需求转换协议。

**备注:** 首先按压学码键 3`5 秒,进入对码模式,状态灯变红,点击操作后电机状态灯由长亮变灭。

| 广东创明遮阳科技有                                  | 限公司通用RS-48                  | 35协议调试及应用\$ | 文件   |           |                 |        |            | 3 <u>703</u> |              | ×      |
|--------------------------------------------|-----------------------------|-------------|------|-----------|-----------------|--------|------------|--------------|--------------|--------|
| 串口配置                                       | 通用设置                        | 系统应用        | 协议转换 | 帮助        |                 |        |            |              |              |        |
| 众联A产品控                                     | 制:                          |             |      |           |                 |        |            | 1            |              | -      |
| 本机子网ID:                                    | 00                          | 设备类型:       | FFFF |           |                 | 搜索窗帘   | 7          |              |              |        |
| 本机设备ID:                                    | 00                          | 操作码:        | 查询电机 | MAC 地址、子网 | ID利 ~ F003      | 开(上行)  |            | 写)<br>联Ai    | 创明众          |        |
| 目标子网ID:                                    | FF                          | 附加内容:       |      |           |                 | 停      |            | (了<br>总约     | 「持创明<br>【协议) |        |
| 目标设备ID:                                    | FF                          | 间隔:         | 00   | 循环发送      | 单次发送            | 关(下行)  |            |              |              | -      |
| 通讯监控:                                      |                             |             |      |           |                 |        |            |              |              |        |
| 发送数据:<br>55 AA 03 8<br>接收数据:<br>48 44 4C 5 | 7 00 00 87<br>5 AA 88 88 88 | 88          |      |           |                 |        | ~          |              | 清空           |        |
|                                            |                             |             |      |           | <u>申动窗帘饰・智能</u> | 度阳专家 4 | 00-060-991 | 5 www        | v. wintor    | n. net |

若电机本身就是创明众联A产品协议,此操作是无效的。

### 设定电机 MAC 地址

备注:设置 MAC 地址,电机务必要处于学码状态即电机状态灯一直长 亮(用细长物来按压学码键 3<sup>5</sup> 秒,进入对码模式)。

在附加内容填入 8 个 16 进制的数, MAC 地址的配置可以根据自己需求来改就行了,只要不重复就行了。MAC 地址务必在同一网络里是 唯一的,防止地址一样搜不出相应的窗帘。

这里示例填入的是"11 22 33 44 55 66 77 01"。

| - 众联A产品控制 | :  | )미성 - 북프비 |                         | +4b==================================== |
|-----------|----|-----------|-------------------------|-----------------------------------------|
| 本机于网110:  |    | 设备尖型:     | FFF                     | 授乐囱币                                    |
| 本机设备ID:   | 00 | 操作码:      | 设定电机 MAC 地址 → F001      | 开(上行)                                   |
| 目标子网ID:   | FF | 附加内容:     | 11 22 33 44 55 66 77 01 | 停                                       |
| 目标设备ID:   | FF | 间隔:       | 00 循环发送 单次发送            | 关(下行)                                   |

接着使电机进入学码状态,接着点击"单次发送",若操作成功,电 机返回数据,若无请检查其他问题(接线、串口线、供电等等)。 **备注:**首先按压学码键3<sup>5</sup>5秒,进入对码模式,状态灯变红,点击操作后电机状态灯由长亮变灭。

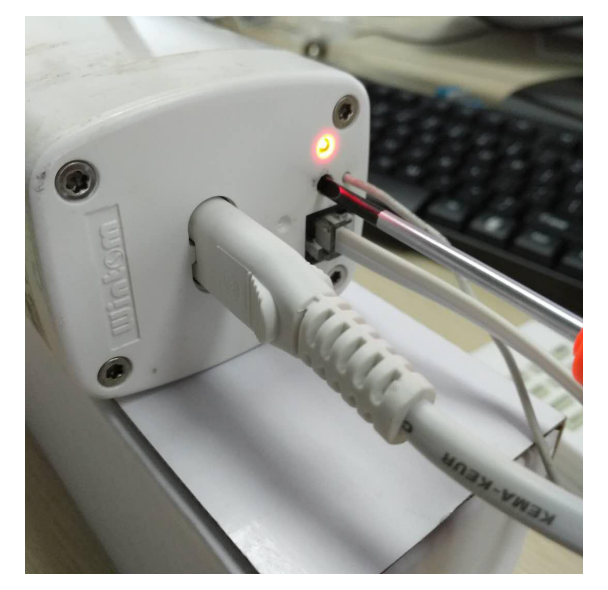

发送数据: AA AA 13 00 00 FF FF F0 01 FF FF 11 22 33 44 55 66 77 01 FD 06 接收数据: AA AA OC 09 10 02 C1 F0 02 00 00 F8 3F 4C 1

### 设定电机子网 ID 和设备 ID

首先,打开操作的下拉条,从里面选择"设定电机子网 ID 和设备 ID"。

| 广东创明遮阳科技和 | 有限公司通用RS-4 | 485协议调试及应用转 | 饮件                   |                                       |             |        | <u></u>   |               | ×      |
|-----------|------------|-------------|----------------------|---------------------------------------|-------------|--------|-----------|---------------|--------|
| 串口配置      | 通用设置       | 系统应用        | 协议转换                 | 帮助                                    |             |        |           |               |        |
| 众联A产品招    | 空制:        |             |                      |                                       |             |        |           |               |        |
| 本机子网ID    | : 00       | 设备类型:       | FFFF                 |                                       |             | 搜索窗帘   |           |               |        |
| 本机设备ID    | : 00       | 操作码:        | 设定电机<br>设定电机         | 子网ID和设备ID<br>MAC 地址                   | V F005      | 开(上行)  | 三联        | 认创明众<br>A产品协议 | X      |
| 目标子网ID    | : FF       | 附加内容:       | 设定电机<br>查询电机<br>控制电机 | 子网ID和设备ID<br>MAC 地址、子网ID<br>运行、上报运行状态 |             | 停      | ر<br>بانغ | 支持创明<br>(线协议) | ]      |
| 目标设备ID    | : FF       | 间隔:         | 臺调电机;<br>員定义         | 运行化念、凹复电f)<br>1月27次区                  | L运1<br>单次发送 | 关(下行)  |           |               |        |
| 通讯监控:     |            |             |                      |                                       |             |        |           |               |        |
|           |            |             |                      |                                       |             |        | ~         |               |        |
|           |            |             |                      |                                       |             |        |           |               |        |
|           |            |             |                      |                                       |             |        |           |               |        |
|           |            |             |                      |                                       |             |        |           |               |        |
|           |            |             |                      |                                       |             |        |           | 、進売           | -      |
|           |            |             |                      |                                       |             |        | v         | 伸工            |        |
|           |            |             |                      | 电道                                    | 动窗帘饰・智能遮    | 100-06 | 0-9915 v  | ww.winto      | m. net |

接着在附加内容填入数据(MAC 地址+子网 ID+设备 ID),这里示例填

入的 "11 22 33 44 55 66 77 01 01 AA",子网 ID 为 01,设备 ID 为 AA。

| -众联A产品控制<br>本机子网ID: | 00 | 设备类型: | FFFF                          | 搜索窗帘  |
|---------------------|----|-------|-------------------------------|-------|
| 本机设备ID:             | 00 | 操作码:  | 设定电机子网ID和设备ID ~ F005          | 开(上行) |
| 目标子网ID:             | FF | 附加内容: | 11 22 33 44 55 66 77 01 01 AA | 停     |
| 目标设备ID:             | FF | 间隔:   | 00 循环发送 单次发送                  | 关(下行) |

接着点击"单次发送",若操作成功,电机返回数据,若无请检查其他问题(接线、串口线、供电等等)。

通讯监控:

发送数据: AA AA 15 00 00 FF FF F0 05 FF FF 11 22 33 44 55 66 77 01 01 AA C3 67 接收数据: AA AA 0C 01 AA 02 C1 F0 06 00 00 F8 F6 63

### 查询电机 MAC 地址、子网 ID 和设备 ID

首先,打开操作的下拉条,从里面选择"查询电机 MAC 地址、子网 ID 和设备 ID"。

| 广东创明遮阳科技 | 有限公司通用RS-4 | 485协议调试及应用\$ | 次件                             |                                                 |              |              | 100      |               |
|----------|------------|--------------|--------------------------------|-------------------------------------------------|--------------|--------------|----------|---------------|
| 串口配置     | 通用设置       | 系统应用         | 协议转换                           | 帮助                                              |              |              |          |               |
| 众联A产品扩   | 空制:        |              |                                |                                                 |              |              |          |               |
| 本机子网II   | 0: 00      | 设备类型:        | FFFF                           |                                                 |              | 搜索窗帘         |          |               |
| 本机设备II   | 0: 00      | 操作码:         | ☐ MAC 地<br>设定电机                | 址、子网ID和设备<br>MAC 地址                             | <b>F</b> 003 | 开(上行)        | 写联       | 入创明众<br>A产品协议 |
| 目标子网II   | ): FF      | 附加内容:        | 设定电机-<br>查询电机<br>控制电机;<br>查询电机 | 子网ID和设备ID<br>MAC 地址、子网I<br>运行、上报运行状<br>运行状态 同复由 | D和设<br>态和i   | 停            | ŭ<br>V   | 又持即明<br>(线协议) |
| 目标设备ID   | FF         | 间隔:          | <b>青</b> 定火                    |                                                 | 单次发送         | 关(下行)        |          |               |
| 通讯监控:    |            |              |                                |                                                 |              |              |          |               |
|          |            |              |                                |                                                 |              |              | ~        |               |
|          |            |              |                                |                                                 |              |              |          |               |
|          |            |              |                                |                                                 |              |              |          |               |
|          |            |              |                                |                                                 |              |              |          |               |
|          |            |              |                                |                                                 |              |              |          | 注办            |
|          |            |              |                                |                                                 |              |              | ~        | /月工           |
|          |            |              |                                | E                                               | 自动窗帘饰・智能     | 庶阳专家 400-060 | )-9915 w | ww.wintom.net |

接着点击"单次发送",若操作成功,电机返回数据,若无请检查其他问题(接线、串口线、供电等等)。

| 创明遮阳科技有                                    | 与限公司通用RS-4     | 185协议调试及应用      | 软件                  |                |             |       | 33 | - 🗆 🗙           |
|--------------------------------------------|----------------|-----------------|---------------------|----------------|-------------|-------|----|-----------------|
| 串口配置                                       | 通用设置           | 系统应用            | 协议转换                | 帮助             |             |       |    |                 |
| 众联A产品搭                                     | 2制:            |                 |                     |                |             |       |    |                 |
| 本机子网ID                                     | : 00           | 设备类型:           | FFFF                |                |             | 搜索窗帘  |    |                 |
| 本机设备ID                                     | : 00           | 操作码:            | 查询电机                | MAC 地址、子网      | ID利 ~ F003  | 开(上行) |    | 写入创明众<br>联A产品协议 |
| 目标子网ID                                     | : FF           | 附加内容:           |                     |                |             | 停     |    | (文持创明<br>总线协议)  |
| 目标设备ID                                     | : FF           | 间隔:             | 00                  | 循环发送           | 单次发送        | 关(下行) |    |                 |
| 通讯监控:                                      |                |                 |                     |                |             |       |    |                 |
| 发送数据:<br>AA AA OB (<br>接收数据:<br>AA AA 17 ( | 00 00 FF FF FC | 0 03 FF FF D1 E | 19<br>12 33 44 55 6 | 06 77 01 01 AA | 02 Cl 9a F5 |       | <  |                 |
|                                            |                |                 |                     |                |             |       | ~  | 清空              |

#### 注意:

1. 若长时间不用调试,最好关闭软件。

3. 调试过程中若信号时有时无,请检查好串口线连线或串口线的情况。

3. 设置 MAC 地址, 电机务必要处于学码状态即电机状态灯一直长亮

(用细长物来按压学码键3`5秒,进入对码模式)。

4. 如是台式电脑,串口线最好接到后面板,供电稳定。

5. 目标子网 ID 填入 "FF", 目标设备 ID 填入 "FF"。

6. 设置的 MAC 地址务必是唯一的。

7. 若出现调试没反应的情况,请确认一下协议的类型并根据需求转换 协议。